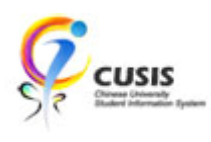

1. After login to MyCUHK, click 'CUSIS' tile.

| MyCUHK                   | Hi,WONG, F      | Rose(Student),Last Login:2020-01-10 17:05:22                              |
|--------------------------|-----------------|---------------------------------------------------------------------------|
|                          | ✓ Homepage      | <u> </u>                                                                  |
| MyPage                   | News and Events | CUSIS<br>CUSIS<br>CUSIS<br>Chiese University<br>Sudert Information System |
| eLearning                | Library         | Useful Links                                                              |
| Office 365 / @Link Email |                 |                                                                           |

2. Click 'Profile' tile

| 🦻 🖗 CL | USIS Chinese University<br>Student Information System | ▼ Student F              | lomepage                      | <b>\$</b>                     | Q | : |
|--------|-------------------------------------------------------|--------------------------|-------------------------------|-------------------------------|---|---|
|        | Profile                                               | Applications             | Manage Classes                | Academic Records              |   |   |
|        | <b>-</b>                                              |                          |                               | <u></u>                       |   |   |
|        | Academic Progress                                     | Financial Account        | Scholarship and Financial Aid | Non-local Learning Activities |   |   |
|        |                                                       | <b></b>                  |                               | <b>S</b>                      |   |   |
|        | Exam Timetable for UG Courses                         | New Student Registration | Back to MyCUHK                |                               |   |   |
|        |                                                       |                          | MyCUHK                        |                               |   |   |
|        |                                                       |                          |                               |                               |   |   |
|        |                                                       |                          |                               |                               |   |   |

**CUHK** Confidential

3. Click 'My Academics'. You can check your college affiliation on the right hand side.

| ✓ Student Homepage My Academics |                                                                                                    |                                                                               |                                            |   | Q | : |
|---------------------------------|----------------------------------------------------------------------------------------------------|-------------------------------------------------------------------------------|--------------------------------------------|---|---|---|
| Personal Details                |                                                                                                    |                                                                               | Data Language: English                     | ٣ |   |   |
| 🔁 Identity                      | My Academics                                                                                                    |                                                                               |                                            |   |   |   |
| Contact Details                 | My Program<br>Institution - CUHK<br>Career - Undergraduate<br>Program - BSS Global Communication<br>Major - Global Communication | College:                                                                      | Lee Woo Sing College                       |   |   |   |
| X Addresses                     |                                                                                                    | Status:<br>Admit Term:                                                        | Active<br>2019-20 Term 1                   |   |   |   |
| Emergency Contacts              |                                                                                                    | Admission Date:<br>Expected Graduation Term:                                  | 01/08/2019<br>2022-23 Term 2               |   |   |   |
| 💯 My Academics                  |                                                                                                    | Expected Graduation Date:<br>Normative Study End Term:                        | 31/07/2023<br>2022-23 Term 2<br>21/07/2023 |   |   |   |
| Phonors and Awards              |                                                                                                    | Maximum Study End Date:<br>Maximum Study End Term:<br>Maximum Study End Date: | 2024-25 Term 2<br>31/07/2025               |   |   |   |
| Extracurricular Activities      |                                                                                                    | Study Mode:<br>Plan:                                                          | Full-time                                  |   |   |   |
|                                 |                                                                                                    | Plan Requirement Term:                                                        | 2019-20 Term 1                             |   |   |   |
|                                 |                                                                                                    |                                                                               |                                            |   |   |   |
|                                 | Go to top                                                                                                    |                                                                               |                                            |   |   |   |
|                                 |                                                                                                    |                                                                               |                                            |   |   |   |
|                                 |                                                                                                    |                                                                               |                                            |   |   |   |

To learn more on "How to use Chinese University Student Information System (CUSIS)", please visit

- Computer-basd training: <u>http://www.cuhk.edu.hk/cusis/login/howto/cbt-student/</u>
- FAQs and How-to page: http://www.cuhk.edu.hk/cusis/faqs.html